# How to Do Your Own **Revenue and Pricing Analysis**

**2013 Users Conference** 7/19/13 Tim Proctor (tim@pcc.com)

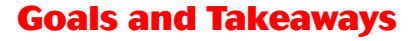

PHYSICIANS COMPUTER COMPANY Pediatric Software Just Got Smarter. Your Practice Just Got Healthier.

- My overall goals for today's session:
  - Help you understand why you'd want to review charges and revenue
  - Help you get familiar with PCC's tools for analyzing revenue and pricing
  - Do your own revenue and pricing analysis! • Are your prices adequate?
- Your goals?

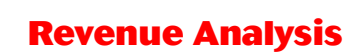

PHYSICIAN'S COMPUTER COMPANY Pediatric Software Just Got Smarter. Your Practice Just Got Healthier.

• Why do it?

- Find out if you could be doing better
- Recognize trends in practice revenue
- "Am I suddenly getting paid more or less than I used to?"
- Homework for insurance negotiations

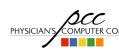

### **Per-Visit Analysis**

 $\texttt{srs} \rightarrow \texttt{Visit Reports} \rightarrow \texttt{Per-Visit Analysis (activity style)}$ 

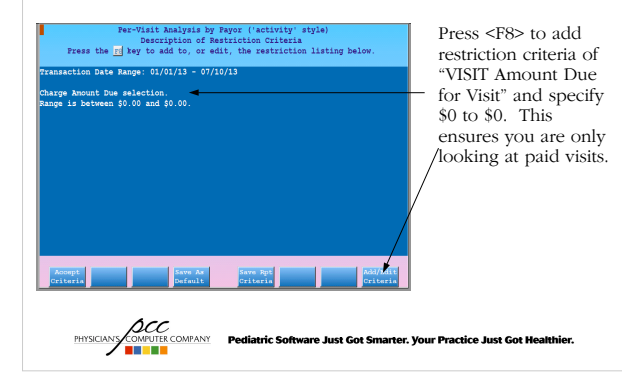

|                         |        | 4 V/    | ic it         | Am          |           | ic          |             |
|-------------------------|--------|---------|---------------|-------------|-----------|-------------|-------------|
|                         | - EI   | - • •   | 1 <b>5</b> 11 | AIIC        | 11 y 3    | 13          |             |
|                         |        |         |               |             |           |             |             |
|                         |        |         |               |             | 1         |             |             |
|                         | Number | Charges | Charge        | Avg         |           |             | Amount      |
| Ins Group at Time of    | of     | Per     | Per           | Deposited   | lumber of | Charge      | Deposited   |
| Service                 | Visits | Visit   | Visit         | Per Visit F | ocedures  | Amount      | (all pmts)  |
| Personal/No Insurance   | 38     | 2.66    | \$115.78      | \$81.62     | 101       | \$4,399.78  | \$3,101.49  |
| Aetna USHC HMO          | 99     | 2.76    | \$100.41      | \$34.35     | 273       | \$9,941.02  | \$3,401.00  |
| Aetna MC & Elect        | 48     | 2.50    | \$67.51       | \$51.70     | 120       | \$3,240.30  | \$2,481.55  |
| CBS                     | 140    | 2.24    | \$89.49       | \$73.59     | 314       | \$12,529.00 | \$10,302.31 |
| Seisenger Health Plan   | 71     | 2.24    | \$80.51       | \$19.48     | 159       | \$5,716.00  | \$1,382.73  |
| fealth America          | 251    | 2.82    | \$103.29      | \$63.98     | 708       | \$25,926.90 | \$16,058.09 |
| Health Assurance        | 542    | 2.50    | \$90.47       | \$59.23     | 1356      | \$49,032.60 | \$32,100.04 |
| HealthPass              | 3      | 1.67    | \$64.33       | \$55.77     | 5         | \$193.00    | \$167.32    |
| Freen Leaf Insurance    | 105    | 2.52    | \$83.15       | \$61.42     | 265       | \$8,731.00  | \$6,448.73  |
| Aetna Open              | 76     | 2.47    | \$91.42       | \$58.95     | 188       | \$6,948.00  | \$4,480.50  |
| Weystone HealthPlan     | 177    | 2.66    | \$97.11       | \$23.24     | 470       | \$17,188.00 | \$4,113.14  |
| discellaneous Insurance | 10     | 2.20    | \$73.50       | \$61.67     | 22        | \$735.00    | \$616.66    |
| Private Insurance       | 95     | 2.18    | \$88.75       | \$71.81     | 207       | \$8,430.78  | \$6,821.52  |
| lealthyKids HMO         | 113    | 2.74    | \$88.81       | \$67.11     | 310       | \$10,035.00 | \$7,583.34  |
| ligna                   | 52     | 3.10    | \$114.66      | \$92.28     | 161       | \$5,962.22  | \$4,798.49  |
| Capital Blue Cross      | 668    | 2.40    | \$85.77       | \$69.00     | 1606      | \$57,296.27 | \$46,092.25 |
| lighmark Blue Shield    | 731    | 2.37    | \$89.24       | \$72.77     | 1735      | \$65,234.85 | \$53,193.99 |
| Retired Insurance Plans | 252    | 2.40    | \$83.25       | \$65.83     | 605       | \$20,979.44 | \$16,589.90 |
| Ceystone Cap Clearing   | 1      | 1.00    | \$5000.00     | \$5000.00   | 1         | \$5,000.00  | \$5,000.00  |
| Done Jump to Jump       | to S   | lend    |               |             | Seat      | reh.        |             |

Compare "AVG Deposited Per Visit" among payors. Which are your best and worst payors?

PHYSICIANS COMPUTE COMPANY Pediatric Software Just Got Smarter. Your Practice Just Got Healthier.

**Special Circumstances** 

• **Capitated plans** – be sure to add up capitation payments and fee-for-service revenue to get true, total capitated plan revenue

| ns Group at Time of     | Number<br>of<br>Visits | Charges<br>Per<br>Visit | Charge<br>Per<br>Visit | Avg<br>Deposited<br>Per Visit | Number of | Charge      | Amount<br>Deposited |
|-------------------------|------------------------|-------------------------|------------------------|-------------------------------|-----------|-------------|---------------------|
| CIVICC                  | 1232.03                | VISIO                   | VISIC                  | TOT VISIC                     | Troccures | Amount      | (urr bues)          |
| Keystone HealthPlan     | 177                    | 2.66                    | \$97.11                | \$23.24                       | 470       | \$17,188.00 | \$4,113.14          |
| Miscellaneous Insurance | 10                     | 2.20                    | \$73.50                | \$61.67                       | 22        | \$735.00    | \$616.6             |
| Private Insurance       | 95                     | 2.18                    | \$88.75                | \$71.81                       | 207       | \$8,430.78  | \$6,821.5           |
| HealthyKids HMO         | 113                    | 2.74                    | \$88.81                | \$67.11                       | 310       | \$10,035.00 | \$7,583.3           |
| Cigna                   | 52                     | 3.10                    | \$114.66               | \$92.28                       | 161       | \$5,962.22  | \$4,798.4           |
| Capital Blue Cross      | 668                    | 2.40                    | \$85.77                | \$69.00                       | 1606      | \$57,296.27 | \$46,092.2          |
| lighmark Blue Shield    | 731                    | 2.37                    | \$89.24                | \$72.77                       | 1735      | \$65,234.85 | \$53,193.9          |
| Retired Insurance Plans | 252                    | 2.40                    | \$83.25                | \$65.83                       | 605       | \$20,979.44 | \$16,589.9          |
| Keystone Cap Clearing   | 1                      | 1.00                    | \$5000.00              | \$5000.00                     | 1         | \$5,000.00  | \$5,000.0           |

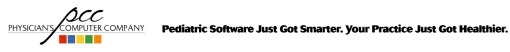

#### **Special Circumstances**

· Non-Revenue Services such as no-show or form fees can inflate total visits. If you have a lot of these, restrict the report to include only revenue services or else your revenue-per-visit totals will be deflated.

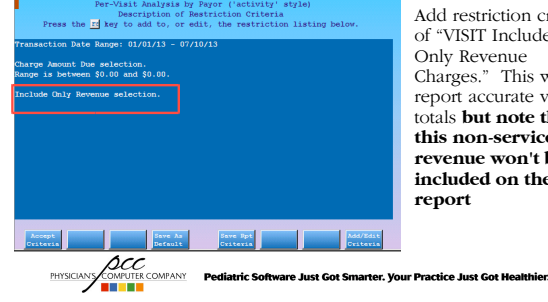

Add restriction criteria of "VISIT Include Only Revenue Charges." This will report accurate visit totals but note that this non-service revenue won't be included on the report

#### **Reimbursement Analysis by CPT Code**

 $\texttt{srs} \rightarrow \texttt{Charge Reports} \rightarrow \texttt{Reimbursement Analysis by CPT Code}$ 

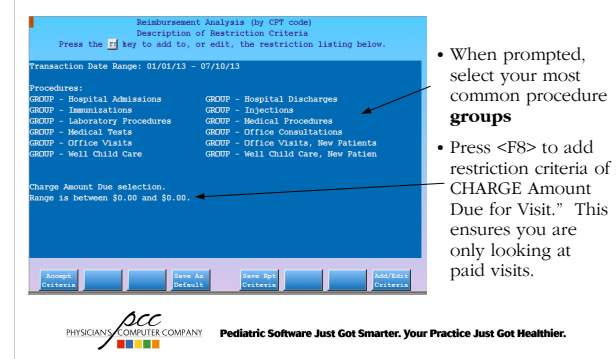

#### Reimbursement Analysis (by CPT code) Avg Deposited (all pmts) \$47.07 84.05% \$46.26 82.61% Units Ins Group at Time of Service Health Am Health Assurance HealthPass Green Leaf Insurance 3 \$168.00 \$556.00 \$113.85 \$37.95 \$28.47 \$9.49 \$0.00 \$142.32 \$2,016.00 \$56.00 \$1,063.89 \$29.55 \$755.13 \$20.98 \$0.00 \$1,819.02 \$47.44 \$50.53 84.71% 90.23% 28 \$1,568.00 \$56,00 \$237.75 \$445.00 \$15.89 \$0.00 \$1,082.00 \$38.64 79 \$4,424.00 \$56.00 \$0.00 \$0.00 \$740.00 \$9.37 \$0.00 \$740.00 \$9.37 Aetna Open 69.01% 16.73% OV Expanded Focus Keystone HealthPlan 8 27 \$448.00 \$56.00 \$197.00 \$24.62 \$169.00 \$21.12 \$50.00 \$416.00 \$52.00 92.86% J Focus Miscellaneo \$56.00 Private \$1.512.00 \$481.10 \$17.82 \$619.00 \$22.93 \$141.80 \$1,241,90 \$46.00 82,14% 48 S2,688.00 S56.00 40.92% 51,854.00 538.62 5580.00 512.08 510.00 52,444.00 550.92 OV Expanded Focus HealthyKids HMO 11,144.00 546.00 510,014.00 542.25 5296.20 511.42 511.40 51,344.00 556.00 700.005 16,184.00 556.00 510,212.25 535.34 54,274.170 514.79 551.00 514,550.05 550.35 98.999 20,720.00 556.00 513,347.19 536.07 557.86.49 515.44 5211.53 519,345.41 532.28 93,375 24 289 370 V/ Expanded Focus Cigna V/ Expanded Focus Capital Blue Cross OV Exp nd Focus Highmark Bli Shield 135 \$7,560.00 \$56.00 \$5,090.78 \$37.71 \$1,900.00 \$14.07 \$5.00 \$6,995.78 OV Expanded Focus Retired \$51.82 92.54%

Are any insurance companies paying you at or near your charge amount?

Time to raise prices!

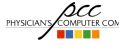

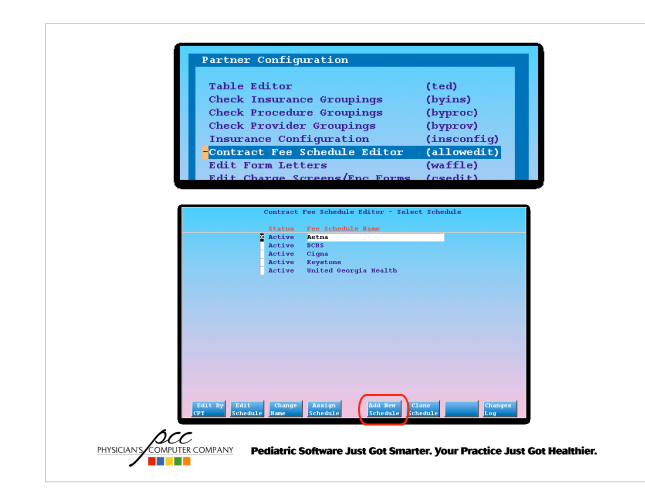

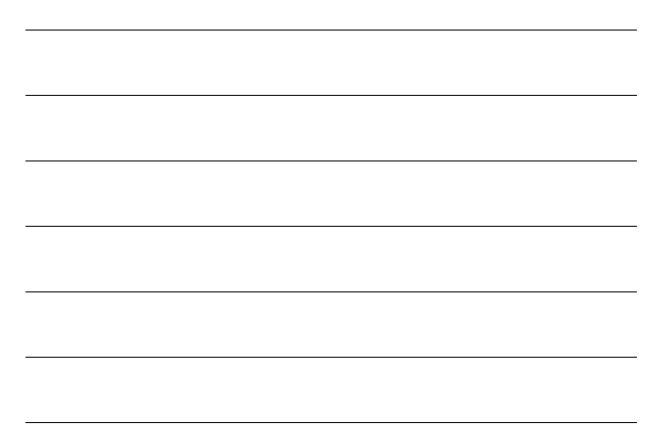

#### **Allowable Underpayments Report**

 $\texttt{srs} \rightarrow \texttt{Payment and Proving Out Reports} \rightarrow \texttt{Allowable Underpayments Report (Subtotal by}$ Schedule)

• Identifies payments that were made below the configured allowed amount

PHYSICIANY COMPUTE COMPANY Pediatric Software Just Got Smarter. Your Practice Just Got Healthier.

#### **Miscellaneous Revenue**

• Be sure to post all revenue (ARRA incentives, P4P bonuses, etc)

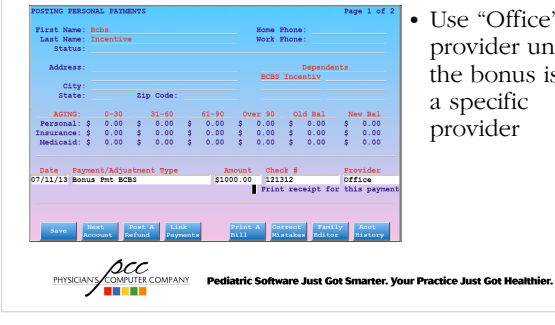

• Use "Office" provider unless the bonus is for a specific provider

#### **Miscellaneous Revenue**

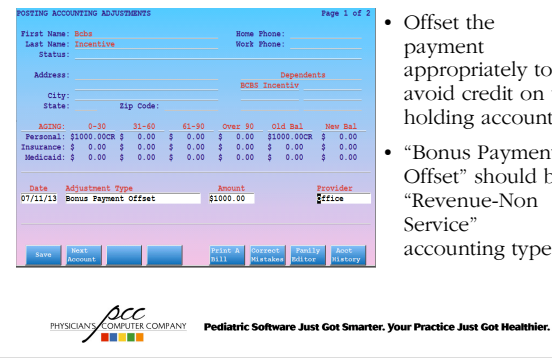

Offset the payment appropriately to avoid credit on the holding account

• "Bonus Payment Offset" should be "Revenue-Non Service" accounting type

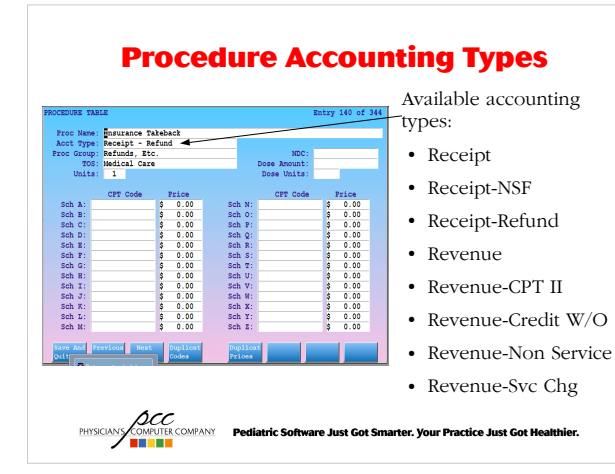

#### **Procedure Accounting Types**

| Accounting Type       | Brief Description                                                                                                    | Examples                                                      |
|-----------------------|----------------------------------------------------------------------------------------------------|---------------------------------------------------------------|
| Revenue               | Work performed by providers.<br>Anything with a valid, billable CPT<br>code should most likely be assigned<br>"Revenue"                                                                                           | Anything with a valid, billable<br>CPT code                   |
| Revenue - Credit W/O  | When you've had a credit on an<br>account for a while, and you know<br>you are not going to return the<br>money, you need to book it as real<br>revenue/profit. It's not an<br>adjustment, or the reverse of one. |                                                               |
| Revenue - Svc Chg     | Service charges or billing fees                                                                                                    | Record transfer fees, missed appointment fees, form fees, etc |
| Revenue - Non-service | Non-service procedures or offsets                                                                                                    | Capitation offsets, insurance takebacks, etc                  |
| Receipt               | Other adjustments decreasing receipts.                                                                                                    |                                                               |
| Receipt - NSF         | Bounced checks.                                                                                                    | NSF Check                                                     |
| Receipt - Refund      | Insurance or patient refunds.                                                                                                    | Patient Refund, Insurance<br>Refund/Takebacks                 |

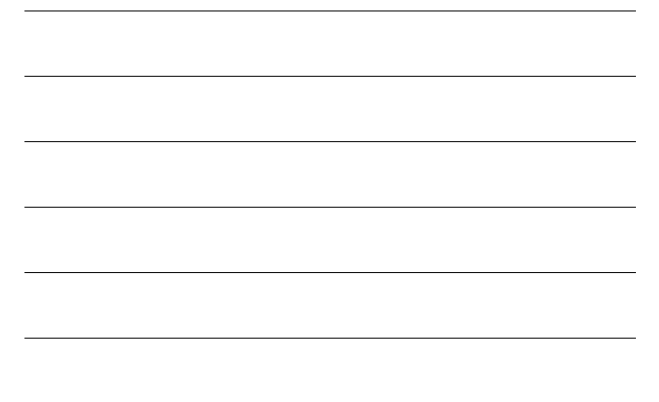

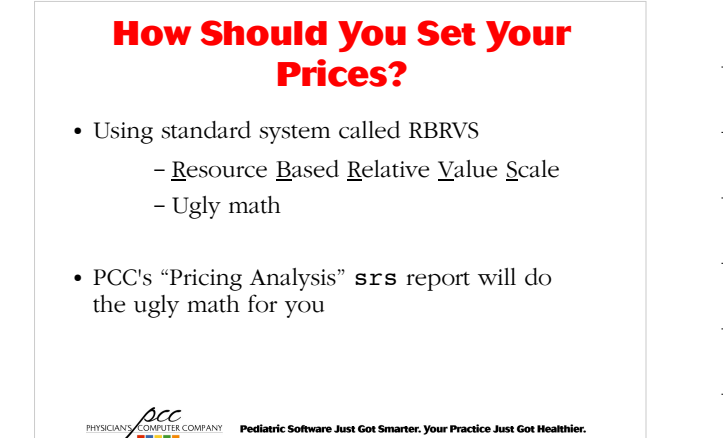

#### **RBRVS-Resource Based Relative Value Scale**

- Method to quantify the value and price of every procedure while adjusting for geographic location
- Government implemented system on Jan 1, 1992
- <u>Relative Value Unit is assigned to every CPT code</u>
- New RVU values are released every year
- Almost all public and private payors use components of Medicare RBRVS to reimburse physicians.

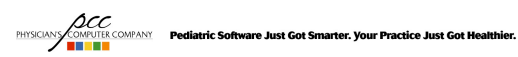

#### Why RBRVS?

- All of the insurance companies utilize the RBRVS system in one way or another. It's the standard.
- With the arrival of HSAs and HDHPs, practices need a pricing system that substantiates their worth.
- With PCC's RVU calculators, it's fast and easy.

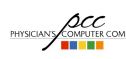

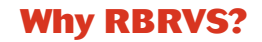

- It allows you to compare your practice to others.
- It is potentially an effective provider productivity measurement.
- Most of all: it's guaranteed to increase your income, if only a little.

PHYSICIANS COMPUTER COMPANY Pediatric Software Just Got Smarter. Your Practice Just Got Healthier.

#### **Components of an RVU**

Value for each procedure is based on three components:

- <u>Physician work</u> that goes into service (~52% of total RVU value)
- <u>Practice expense</u> for the service (~44% of Total RVU)
- <u>Professional liability expense</u> for the service (~4% of Total RVU)

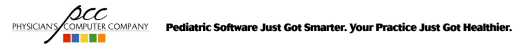

#### Geographic Practice Cost Index (GPCI)

Costs associated with practicing in Manhattan are much different than costs for practicing in, say, Mobile, AL

Geographic adjustment is made  $\underline{to \ each \ component}$  of an  $_{RVU}$ 

Sample 2009 GPCI:

| Medicare Locality<br>Name | Work  | Practice<br>Expense | Malpractice |
|---------------------------|-------|---------------------|-------------|
| Suburban Chicago, IL      | 1.017 | 1.068               | 1.629       |
| Chicago, IL               | 1.025 | 1.080               | 1.940       |
| Rest of Illinois          | 1.000 | 0.880               | 1.219       |
| Metropolitan Boston       | 1.029 | 1.291               | 0.764       |
| Rest of Mass.             | 1.007 | 1.106               | 0.764       |
| Fort Lauderdale, FL       | 1.000 | 1.018               | 2.250       |
| Miami, FL                 | 1.000 | 1.069               | 3.167       |
| Rest of Florida           | 1.000 | 0.939               | 1.724       |

### **Calculating an RVU**

2010 RVU Value of 99213 (Office Visit Level 3) for a practice in Burlington, VT:

(Work RVU \* Work GPCI) + (Practice Expense RVU \* PE GPCI) + (Malpractice Expense RVU \* ME GPCI) = (0.97 \* 0.968) + (0.80 \* 0.983) + (0.05 \* 0.489) = <u>1.75</u>

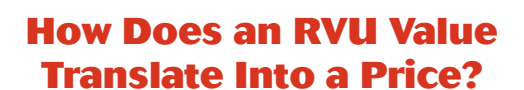

PHYSICIANS COMFUNER COMPANY Pediatric Software Just Got Smarter. Your Practice Just Got Healthier.

- Medicare Conversion Factor
  - National value used to convert procedure RVU values into reimbursement amounts
  - Medicare reimbursement amount for 1 (one) RVU.
  - Updated annually

# How Does an RVU Value Translate Into a Price?

PHYSICIANS COMPARY Pediatric Software Just Got Smarter. Your Practice Just Got Healthier.

Multiply RVU value by Medicare conversion factor to calculate Medicare \$ value

For a practice in Burlington, VT here is the annual value for 99213:

| 2013 RVU Value | 2013 Medicare<br>Conversion<br>Factor | 2013 Medicare<br>Value |
|----------------|---------------------------------------|------------------------|
| 2.12           | \$34.02                               | \$72.04                |

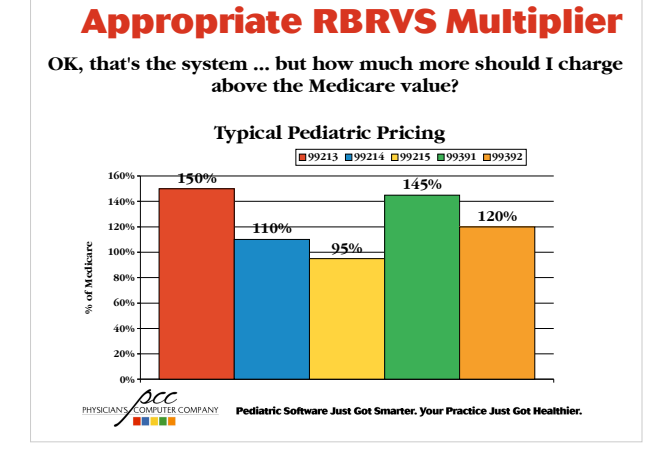

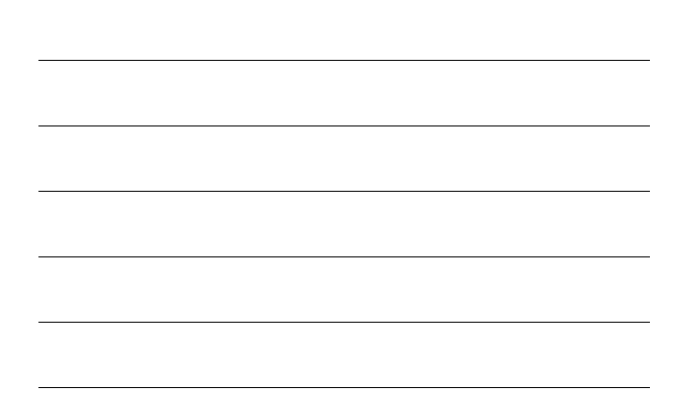

#### **Appropriate RBRVS Multiplier**

Pick the pricing level that's right for your practice ... and don't go under it!

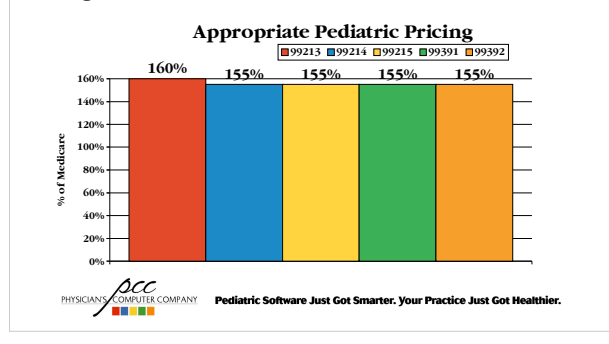

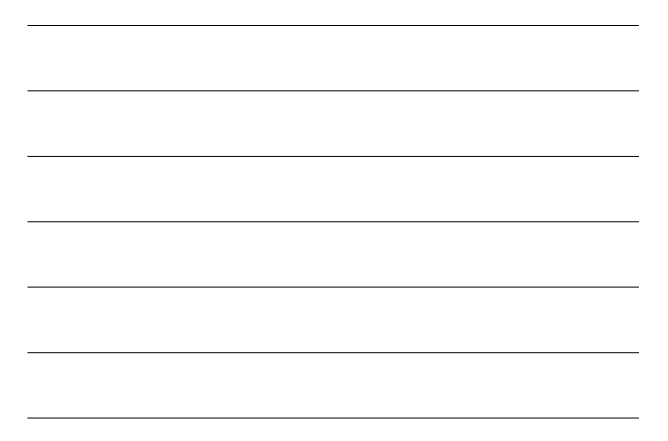

# **Setting Your Price**

Pick a year and an appropriate multiplier, then set your price based on the Medicare value for that year

Example: Based on 2013 RVU values for Burlington, VT location:

| CPT Code | Medicare Value | Your Multiplier | Your Price                     |
|----------|----------------|-----------------|--------------------------------|
| 99213    | \$72.04        | 160%            | (\$72.04 * 1.60) =<br>\$115.27 |

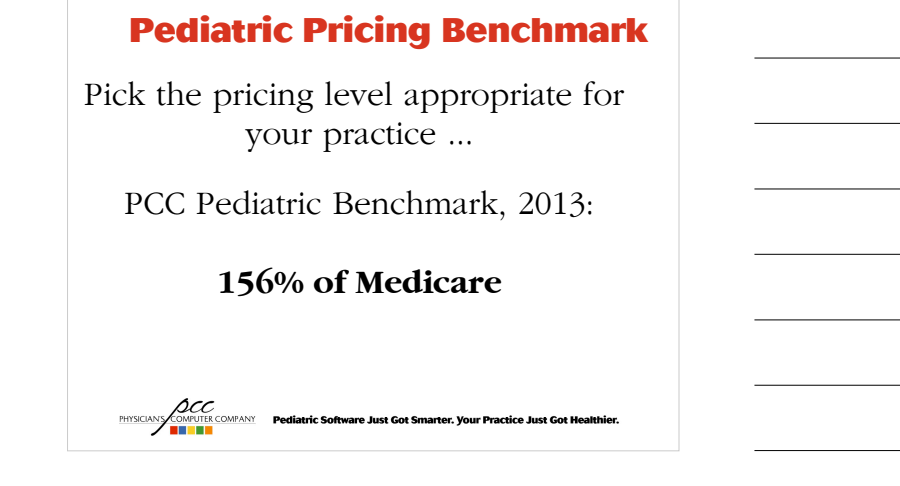

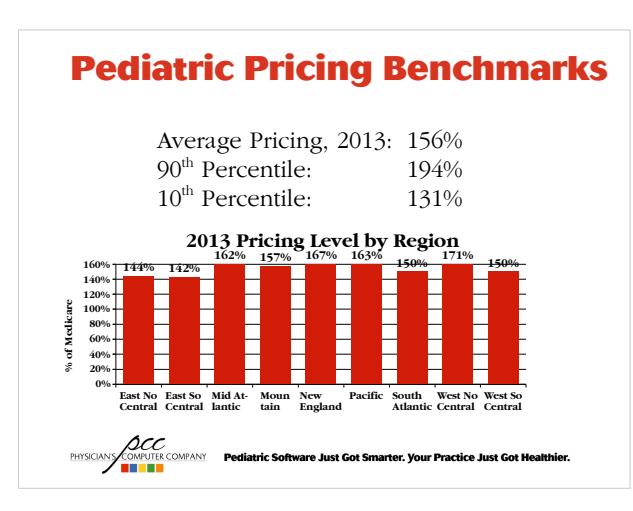

### **Setting Your Pricing Level**

- Know your insurance contracts
- Rule of thumb: Charge at least 20% higher than the rates that your best payor would pay you

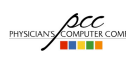

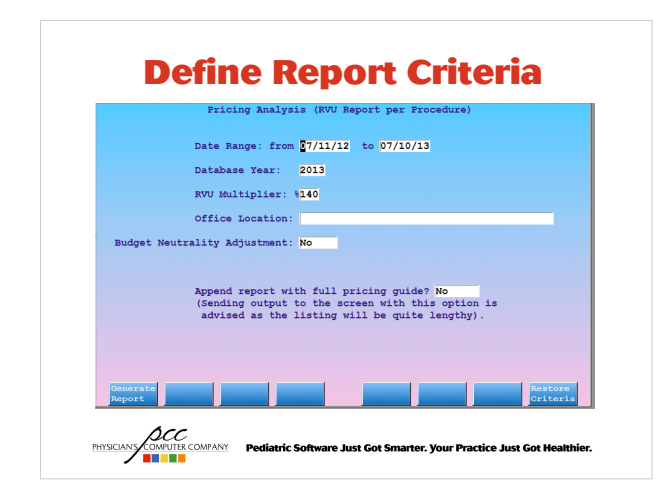

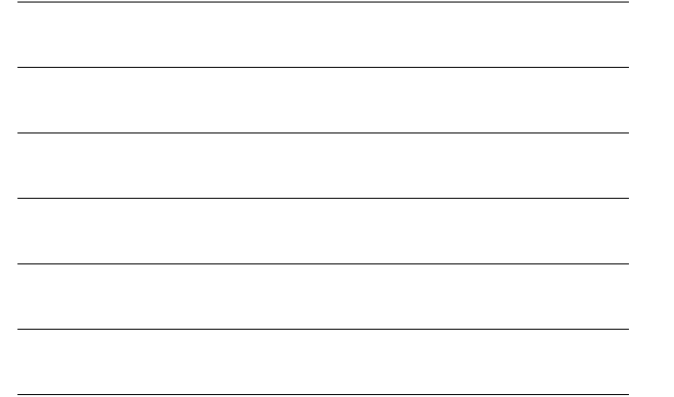

| Pricir               | ng Anal                   | ysis  | (RVU R                             | eport pe         | er Proc                    | :edu                      | ıre)                    |                  |                                    |                         |                                                    |                                    |                                  |                       |                                   |
|----------------------|---------------------------|-------|------------------------------------|------------------|----------------------------|---------------------------|-------------------------|------------------|------------------------------------|-------------------------|----------------------------------------------------|------------------------------------|----------------------------------|-----------------------|-----------------------------------|
| Procedur<br>Code Set | e RVU<br>A Status<br>Code | Units | Number<br>of Valid<br>RVU<br>Units | Charge<br>Amount | Total<br>Number<br>of RVUs | Avg<br>RVU<br>Per<br>Unit | Avg<br>Charge<br>Amount | Avg<br>Deposited | RVU<br>Practice<br>FACF<br>\$28.64 | RVU<br>Medicare<br>FACF | Avg<br>Deposited<br>as Percent<br>of MCare<br>FACF | RVU<br>Medicare<br>FACF at<br>140% | RVU 140%<br>Charge<br>Difference | Underbilled<br>Amount | Amount<br>Deposited<br>(all pmts) |
| 99213                | A                         | 3     | 3                                  | \$144.00         | 6.351                      | 2.12                      | \$48.00                 | \$48.00          | \$60.64                            | \$72.04                 | 66.63%                                             | \$100.86                           | \$-158.58                        | \$-158.58             | \$144.00                          |
| 99213                | A                         | 3     | 3                                  | \$144.00         | 6.351                      | 2.12                      | \$48.00                 | \$28.67          | \$60.64                            | \$72.04                 | 39.79%                                             | \$100.86                           | \$-158.58                        | \$-158.58             | \$86.00                           |
| 99213                | A                         | 3     | 3                                  | \$144.00         | 6.351                      | 2.12                      | \$48.00                 | \$35.33          | \$60.64                            | \$72.04                 | 49.05%                                             | \$100.86                           | \$-158.58                        | \$-158.58             | \$106.00                          |
| 99213                | A                         | 9     | 9                                  | \$432.00         | 19.053                     | 2.12                      | \$48.00                 | \$39.00          | \$60.64                            | \$72.04                 | 54.14%                                             | \$100.86                           | \$-475.74                        | \$-475.74             | \$351.00                          |
| 99213                | A                         | - 4   | 4                                  | \$192.00         | 8.468                      | 2.12                      | \$48.00                 | \$27.75          | \$60.64                            | \$72.04                 | 38.52%                                             | \$100.86                           | \$-211.44                        | \$-211.44             | \$111.00                          |
| 99212-25             | A                         | 14    | 14                                 | \$564.20         | 17.892                     | 1.28                      | \$40.30                 | \$17.07          | \$36.61                            | \$43.49                 | 39.25%                                             | \$60.88                            | \$-288.12                        | \$-288.12             | \$238.97                          |
| 99212                | A                         | 71    | 71                                 | \$2,840.00       | 90.738                     | 1.28                      | \$40.00                 | \$29.84          | \$36.61                            | \$43.49                 | 68.62%                                             | \$60.88                            | \$-1,482.48                      | \$-1,482.48           | \$2,118.93                        |
| 99211                | A                         | 517   | 517                                | \$10,320.00      | 309.166                    | 0.60                      | \$19.96                 | \$3.66           | \$17.15                            | \$20.37                 | 17.99%                                             | \$28.52                            | \$-4,424.84                      | \$-4,424.84           | \$1,894.60                        |
| 99205                | A                         | 2     | 2                                  | \$290.00         | 11.778                     | 5.89                      | \$145.00                | \$145.00         | \$168.68                           | \$200.39                | 72.36%                                             | \$280.55                           | \$-271.10                        | \$-271.10             | \$290.00                          |
| 99204                | A                         | 10    | 10                                 | \$950.00         | 47.54                      | 4.75                      | \$95.00                 | \$68.50          | \$136.17                           | \$161.77                | 42.34%                                             | \$226.48                           | \$-1,314.80                      | \$-1,314.80           | \$685.00                          |
| 99203                | A                         | 39    | 39                                 | \$2,574.00       | 122.07                     | 3.13                      | \$66.00                 | \$38.03          | \$89.65                            | \$106.50                | 35.71%                                             | \$149.11                           | \$-3,241.29                      | \$-3,241.29           | \$1,483.20                        |
| 99173                | N                         | 3     | 3                                  | \$30.00          | 0.258                      | 0.09                      | \$10.00                 | \$0.00           | \$2.46                             | \$2.93                  | 0.00%                                              | \$4.10                             | \$17.70                          | \$0.00                | \$0.00                            |
| 00175                |                           |       | 0                                  | \$200.00         | 0                          | 1174                      | \$200.00                | \$200.00         | \$0.00                             | co oo                   | 0.00%                                              | \$0.00                             | \$0.00                           | \$0.00                | \$200.00                          |

RVU Status Code - Every procedure is assigned a status code by Medicare

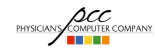

PHYSICIANY COMPUTE COMPANY Pediatric Software Just Got Smarter. Your Practice Just Got Healthier.

# **Pricing Analysis Report**

| Pricing                 | g Anal                |       | (RVU F                             | eport pe         | er Pro                     | cedu                      | ıre)                    |                  |                                    |                         |                                                    |                                    |                                  |                       |                                   |
|-------------------------|-----------------------|-------|------------------------------------|------------------|----------------------------|---------------------------|-------------------------|------------------|------------------------------------|-------------------------|----------------------------------------------------|------------------------------------|----------------------------------|-----------------------|-----------------------------------|
| Procedure<br>Code Set A | RVU<br>Status<br>Code | Units | Number<br>of Valid<br>RVU<br>Units | Charge<br>Amount | Total<br>Number<br>of RVUs | Avg<br>RVU<br>Per<br>Unit | Avg<br>Charge<br>Amount | Avg<br>Deposited | RVU<br>Practice<br>FACF<br>\$28.64 | RVU<br>Medicare<br>FACF | Avg<br>Deposited<br>as Percent<br>of MCare<br>FACF | RVU<br>Medicare<br>FACF at<br>140% | RVU 140%<br>Charge<br>Difference | Underbilled<br>Amount | Amount<br>Deposited<br>(all pmts) |
| 99213                   | A                     | 3     | 3                                  | \$144.00         | 6.351                      | 2.12                      | \$48.00                 | \$48.00          | \$60.64                            | \$72.04                 | 66.63%                                             | \$100.86                           | \$-158.58                        | \$-158.58             | \$144.00                          |
| 99213                   | A                     | 3     | 3                                  | \$144.00         | 6.351                      | 2.12                      | \$48.00                 | \$28.67          | \$60.64                            | \$72.04                 | 39.79%                                             | \$100.86                           | \$-158.58                        | \$-158.58             | \$86.00                           |
| 99213                   | A                     | 3     | 3                                  | \$144.00         | 6.351                      | 2.12                      | \$48.00                 | \$35.33          | \$60.64                            | \$72.04                 | 49.05%                                             | \$100.86                           | \$-158.58                        | \$-158.58             | \$106.00                          |
| 99213                   | A                     | 9     | 9                                  | \$432.00         | 19.053                     | 2.12                      | \$48.00                 | \$39.00          | \$60.64                            | \$72.04                 | 54.14%                                             | \$100.86                           | \$-475.74                        | \$-475.74             | \$351.00                          |
| 99213                   | A                     | 4     | 4                                  | \$192.00         | 8.468                      | 2.12                      | \$48.00                 | \$27.75          | \$60.64                            | \$72.04                 | 38.52%                                             | \$100.86                           | \$-211.44                        | \$-211.44             | \$111.00                          |
| 99212-25                | A                     | 14    | 14                                 | \$564.20         | 17.892                     | 1.28                      | \$40.30                 | \$17.07          | \$36.61                            | \$43.49                 | 39.25%                                             | \$60.88                            | \$-288.12                        | \$-288.12             | \$238.97                          |
| 99212                   | A                     | 71    | 71                                 | \$2,840.00       | 90.738                     | 1.28                      | \$40.00                 | \$29.84          | \$36.61                            | \$43,49                 | 68.62%                                             | \$60.88                            | \$-1,482.48                      | \$-1,482.48           | \$2,118.93                        |
| 99211                   | A                     | 517   | 517                                | \$10,320.00      | 309.166                    | 0.60                      | \$19.96                 | \$3.66           | \$17.15                            | \$20.37                 | 17.99%                                             | \$28.52                            | \$-4,424.84                      | \$-4,424.84           | \$1,894.60                        |
| 99205                   | A                     | 2     | 2                                  | \$290.00         | 11.778                     | 5.89                      | \$145.00                | \$145.00         | \$168.68                           | \$200.39                | 72.36%                                             | \$280.55                           | \$-271.10                        | \$-271.10             | \$290.00                          |
| 99204                   | A                     | 10    | 10                                 | \$950.00         | 47.54                      | 4.75                      | \$95.00                 | \$68.50          | \$136.17                           | \$161.77                | 42.34%                                             | \$226.48                           | \$-1,314.80                      | \$-1,314.80           | \$685.00                          |
| 99203                   | A                     | 39    | 39                                 | \$2,574.00       | 122.07                     | 3.13                      | \$66.00                 | \$38.03          | \$89.65                            | \$106.50                | 35.71%                                             | \$149.11                           | \$-3,241.29                      | \$-3,241.29           | \$1,483.20                        |
| 99173                   | N                     | 3     | 3                                  | \$30.00          | 0.258                      | 0.09                      | \$10.00                 | \$0.00           | \$2.46                             | \$2.93                  | 0.00%                                              | \$4.10                             | \$17.70                          | \$0.00                | \$0.00                            |
| 00175                   | н                     |       | 0                                  | \$200.00         | 0                          | М/А                       | \$200 m                 | \$200.00         | 50 M                               | \$0.00                  | 0.00%                                              | \$0.00                             | \$0.00                           | \$0.00                | \$200.00                          |

<u>Units</u> – Actual number of units performed for the procedure in the date range selected. <u>Number of Valid RVU Units</u> – This is "0" for procedures that have an RVU value of 0. This includes imms, injections, and some lab procedures.

| Procedure<br>Code Set A | RVU<br>Status<br>Code | Units | Number<br>of Valid<br>RVU<br>Units | Charge<br>Amount | Total<br>Number<br>of RVUs | Avg<br>RVU<br>Per<br>Unit | Avg<br>Charge<br>Amount | Avg<br>Deposited | RVU<br>Practice<br>FACF<br>\$28.64 | RVU<br>Medicare<br>FACF | Avg<br>Deposited<br>as Percent<br>of MCare<br>FACF | RVU<br>Medicare<br>FACF at<br>140% | RVU 140%<br>Charge<br>Difference | Underbilled<br>Amount | Amoun<br>Deposited<br>(all pmts) |
|-------------------------|-----------------------|-------|------------------------------------|------------------|----------------------------|---------------------------|-------------------------|------------------|------------------------------------|-------------------------|----------------------------------------------------|------------------------------------|----------------------------------|-----------------------|----------------------------------|
| 99213                   | A                     | 3     | 3                                  | \$144.00         | 6.351                      | 2.12                      | \$48.00                 | \$48.00          | \$60.64                            | \$72.04                 | 66.63%                                             | \$100.86                           | \$-158.58                        | \$-158.58             | \$144.00                         |
| 99213                   | A                     | 3     | 3                                  | \$144.00         | 6.351                      | 2.12                      | \$48.00                 | \$28.67          | \$60.64                            | \$72.04                 | 39.79%                                             | \$100.86                           | \$-158.58                        | \$-158.58             | \$86.00                          |
| 99213                   | A                     | 3     | 3                                  | \$144.00         | 6.351                      | 2.12                      | \$48.00                 | \$35.33          | \$60.64                            | \$72.04                 | 49.05%                                             | \$100.86                           | \$-158.58                        | \$-158.58             | \$106.00                         |
| 99213                   | A                     | 9     | 9                                  | \$432.00         | 19.053                     | 2.12                      | \$48.00                 | \$39.00          | \$60.64                            | \$72.04                 | 54.14%                                             | \$100.86                           | \$-475.74                        | \$-475.74             | \$351.00                         |
| 99213                   | A                     | 4     | 4                                  | \$192.00         | 8.468                      | 2.12                      | \$48.00                 | \$27.75          | \$60.64                            | \$72.04                 | 38.52%                                             | \$100.86                           | \$-211.44                        | \$-211.44             | \$111.00                         |
| 99212-25                | A                     | 14    | 14                                 | \$564.20         | 17.892                     | 1.28                      | \$40.30                 | \$17.07          | \$36.61                            | \$43.49                 | 39.25%                                             | \$60.88                            | \$-288.12                        | \$-288,12             | \$238.97                         |
| 99212                   | A                     | 71    | 71                                 | \$2,840.00       | 90.738                     | 1.28                      | \$40.00                 | \$29.84          | \$36.61                            | \$43.49                 | 68.62%                                             | \$60.88                            | \$-1,482.48                      | \$-1,482.48           | \$2,118.93                       |
| 99211                   | A                     | 517   | 517                                | \$10,320.00      | 309.166                    | 0.60                      | \$19.96                 | \$3.66           | \$17.15                            | \$20.37                 | 17.99%                                             | \$28.52                            | \$-4,424.84                      | \$-4,424.84           | \$1,894.60                       |
| 99205                   | A                     | 2     | 2                                  | \$290.00         | 11.778                     | 5.89                      | \$145.00                | \$145.00         | \$168.68                           | \$200.39                | 72.36%                                             | \$280.55                           | \$-271.10                        | \$-271.10             | \$290.00                         |
| 99204                   | A                     | 10    | 10                                 | \$950.00         | 47.54                      | 4.75                      | \$95.00                 | \$68.50          | \$136.17                           | \$161.77                | 42.34%                                             | \$226.48                           | \$-1,314.80                      | \$-1,314.80           | \$685.00                         |
| 99203                   | A                     | 39    | 39                                 | \$2,574.00       | 122.07                     | 3.13                      | \$66.00                 | \$38.03          | \$89.65                            | \$106.50                | 35.71%                                             | \$149.11                           | \$-3,241.29                      | \$-3,241.29           | \$1,483.20                       |
| 99173                   | N                     | 3     | 3                                  | \$30.00          | 0.258                      | 0.09                      | \$10.00                 | \$0.00           | \$2.46                             | \$2.93                  | 0.00%                                              | \$4.10                             | \$17.70                          | \$0.00                | \$0.00                           |
| 00175                   | ы                     | 4     | 0                                  | \$200.00         | 0                          | 11/4                      | t200.00                 | \$200.00         | \$0.00                             | <0.00                   | 0.00%                                              | \$0.00                             | \$0.00                           | \$0.00                | \$200.00                         |
| Total                   | Nu                    | mbe   | er of                              | <u>RVUs</u>      | = "A                       | VG                        | RVI                     | J per            | Unit                               | ." * "]                 | Numb                                               | er of                              | Valid I                          | RVU UI                | nits"                            |

selected and adjusted by the selected GPCI location factors. se year

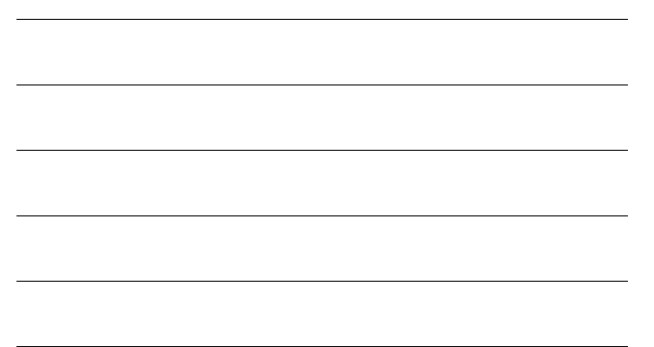

# **Pricing Analysis Report**

| Procedure<br>Code Set A | RVU<br>Status<br>Code | Units | Number<br>of Valid<br>RVU<br>Units | Charge<br>Amount | Total<br>Number<br>of RVUs | Avg<br>RVU<br>Per<br>Unit | Avg<br>Charge<br>Amount | Avg<br>Deposited | RVU<br>Practice<br>FACF<br>\$28.64 | RVU<br>Medicare<br>FACF | Avg<br>Deposited<br>as Percent<br>of MCare<br>FACF | RVU<br>Medicare<br>FACF at<br>140% | RVU 140%<br>Charge<br>Difference | Underbilled<br>Amount | Amoun<br>Deposite<br>(all pmts |
|-------------------------|-----------------------|-------|------------------------------------|------------------|----------------------------|---------------------------|-------------------------|------------------|------------------------------------|-------------------------|----------------------------------------------------|------------------------------------|----------------------------------|-----------------------|--------------------------------|
| 99213                   | A                     | 3     | 3                                  | \$144.00         | 6.351                      | 2.12                      | \$48.00                 | \$48.00          | \$60.64                            | \$72.04                 | 66.63%                                             | \$100.86                           | \$-158.58                        | \$-158.58             | \$144.0                        |
| 99213                   | A                     | 3     | 3                                  | \$144.00         | 6.351                      | 2.12                      | \$48.00                 | \$28.67          | \$60.64                            | \$72.04                 | 39.79%                                             | \$100.86                           | \$-158.58                        | \$-158.58             | \$86.0                         |
| 99213                   | A                     | 3     | 3                                  | \$144.00         | 6.351                      | 2.12                      | \$48.00                 | \$35.33          | \$60.64                            | \$72.04                 | 49.05%                                             | \$100.86                           | \$-158.58                        | \$-158.58             | \$106.0                        |
| 99213                   | A                     | 9     | 9                                  | \$432.00         | 19.053                     | 2.12                      | \$48.00                 | \$39.00          | \$60.64                            | \$72.04                 | 54.14%                                             | \$100.86                           | \$-475.74                        | \$-475.74             | \$351.0                        |
| 99213                   | A                     | 4     | 4                                  | \$192.00         | 8.468                      | 2.12                      | \$48.00                 | \$27.75          | \$60.64                            | \$72.04                 | 38.52%                                             | \$100.86                           | \$-211.44                        | \$-211.44             | \$111.0                        |
| 99212-25                | A                     | 14    | 14                                 | \$564.20         | 17.892                     | 1.28                      | \$40.30                 | \$17.07          | \$36.61                            | \$43,49                 | 39.25%                                             | \$60.88                            | \$-288.12                        | \$-288.12             | \$238.9                        |
| 99212                   | A                     | 71    | 71                                 | \$2,840.00       | 90.738                     | 1.28                      | \$40.00                 | \$29.84          | \$36.61                            | \$43,49                 | 68.62%                                             | \$60.88                            | \$-1,482.48                      | \$-1,482.48           | \$2,118.9                      |
| 99211                   | A                     | 517   | 517                                | \$10,320.00      | 309.166                    | 0.60                      | \$19.96                 | \$3.66           | \$17.15                            | \$20.37                 | 17.99%                                             | \$28.52                            | \$-4,424.84                      | \$-4,424.84           | \$1,894.6                      |
| 99205                   | A                     | 2     | 2                                  | \$290.00         | 11.778                     | 5.89                      | 145.00                  | \$145.00         | \$168.68                           | \$200.39                | 72.36%                                             | \$280.55                           | \$-271.10                        | \$-271.10             | \$290.00                       |
| 99204                   | A                     | 10    | 10                                 | \$950.00         | 47.54                      | 4.75                      | \$95.00                 | \$68.50          | \$136.17                           | \$161.77                | 42.34%                                             | \$226.48                           | \$-1,314.80                      | \$-1,314.80           | \$685.00                       |
| 99203                   | A                     | 39    | 39                                 | \$2,574.00       | 122.07                     | 3.13                      | \$66.00                 | \$38.03          | \$89.65                            | \$106.50                | 35.71%                                             | \$149.11                           | \$-3,241.29                      | \$-3,241.29           | \$1,483.2                      |
| 99173                   | N                     | 3     | 3                                  | \$30.00          | 0.258                      | 0.09                      | \$10.00                 | \$0.00           | \$2.46                             | \$2.93                  | 0.00%                                              | \$4.10                             | \$17.70                          | \$0.00                | \$0.0                          |
| 00175                   | ы                     |       | 0                                  | \$200.00         | 0                          | N/A                       | 200.00                  | \$200.00         | \$0.00                             | co oo                   | 0.00%                                              | \$0.00                             | \$0.00                           | \$0.00                | \$200.00                       |

<u>AVG Charge Amount</u> = "Charge Amount" / "Units". This represents your current price for the procedure

<u>AVG Deposited Amount</u> = "Amount Deposited" / "Units". This represents how much you collect for the procedure on average.

A CONTUTE COMPANY Pediatric Software Just Got Smarter. Your Practice Just Got Healthier.

### **Pricing Analysis Report**

| Pricing                 | g Ana                 | lysis | (RVU R                             | leport pe        | er Pro                     | cedu                      | ure)                    |                  |                                    |                         |                                                    |                                    |                                  |                       |                                   |
|-------------------------|-----------------------|-------|------------------------------------|------------------|----------------------------|---------------------------|-------------------------|------------------|------------------------------------|-------------------------|----------------------------------------------------|------------------------------------|----------------------------------|-----------------------|-----------------------------------|
| Procedure<br>Code Set A | RVU<br>Status<br>Code | Units | Number<br>of Valid<br>RVU<br>Units | Charge<br>Amount | Total<br>Number<br>of RVUs | Avg<br>RVU<br>Per<br>Unit | Avg<br>Charge<br>Amount | Avg<br>Deposited | RVU<br>Practice<br>FACF<br>\$28.64 | RVU<br>Aedicare<br>FACF | Avg<br>Deposited<br>as Percent<br>of MCare<br>FACF | RVU<br>Medicare<br>FACF at<br>140% | RVU 140%<br>Charge<br>Difference | Underbilled<br>Amount | Amount<br>Deposited<br>(all pmts) |
| 99213                   | A                     | 3     | 3                                  | \$144.00         | 6.351                      | 2.12                      | \$48.00                 | \$48.00          | \$60.64                            | \$72.04                 | 66.63%                                             | \$100.86                           | \$-158.58                        | \$-158.58             | \$144.00                          |
| 99213                   | A                     | 3     | 3                                  | \$144.00         | 6.351                      | 2.12                      | \$48.00                 | \$28.67          | \$60.64                            | \$72.04                 | 39.79%                                             | \$100.86                           | \$-158.58                        | \$-158.58             | \$86.00                           |
| 99213                   | A                     | 3     | 3                                  | \$144.00         | 6.351                      | 2.12                      | \$48.00                 | \$35.33          | \$60.64                            | \$72.04                 | 49.05%                                             | \$100.86                           | \$-158.58                        | \$-158.58             | \$106.00                          |
| 99213                   | A                     | 9     | 9                                  | \$432.00         | 19.053                     | 2.12                      | \$48.00                 | \$39.00          | \$60.64                            | \$72.04                 | 54.14%                                             | \$100.86                           | \$-475.74                        | \$-475.74             | \$351.00                          |
| 99213                   | A                     | 4     | 4                                  | \$192.00         | 8.468                      | 2.12                      | \$48.00                 | \$27.75          | \$60.64                            | \$72.04                 | 38.52%                                             | \$100.86                           | \$-211.44                        | \$-211.44             | \$111.00                          |
| 99212-25                | A                     | 14    | 14                                 | \$564.20         | 17.892                     | 1.28                      | \$40.30                 | \$17.07          | \$36.61                            | \$43.49                 | 39.25%                                             | \$60.88                            | \$-288.12                        | \$-288.12             | \$238.97                          |
| 99212                   | A                     | 71    | 71                                 | \$2,840.00       | 90.738                     | 1.28                      | \$40.00                 | \$29.84          | \$36.61                            | \$43.49                 | 68.62%                                             | \$60.88                            | \$-1,482.48                      | \$-1,482.48           | \$2,118.93                        |
| 99211                   | A                     | 517   | 517                                | \$10,320.00      | 309.166                    | 0.60                      | \$19.96                 | \$3.66           | \$17.15                            | \$20.37                 | 17.99%                                             | \$28.52                            | \$-4,424.84                      | \$-4,424.84           | \$1,894.60                        |
| 99205                   | A                     | 2     | 2                                  | \$290.00         | 11.778                     | 5.89                      | \$145.00                | \$145.00         | \$168.68                           | \$200.39                | 72.36%                                             | \$280.55                           | \$-271.10                        | \$-271.10             | \$290.00                          |
| 99204                   | A                     | 10    | 10                                 | \$950.00         | 47.54                      | 4.75                      | \$95.00                 | \$68.50          | \$136.17                           | \$161.77                | 42.34%                                             | \$226.48                           | \$-1,314.80                      | \$-1,314.80           | \$685.00                          |
| 99203                   | A                     | 39    | 39                                 | \$2,574.00       | 122.07                     | 3.13                      | \$66.00                 | \$38.03          | \$89.65                            | \$106.50                | 35.71%                                             | \$149.11                           | \$-3,241.29                      | \$-3,241.29           | \$1,483.20                        |
| 99173                   | N                     | 3     | 3                                  | \$30.00          | 0.258                      | 0.09                      | \$10.00                 | \$0.00           | \$2.46                             | \$2.93                  | 0.00%                                              | \$4.10                             | \$17.70                          | \$0.00                | \$0.00                            |
| 99175                   | ы                     | 4     | ٥                                  | \$200.00         | 0                          | М/А                       | \$200 m                 | \$200.00         | 60.00                              | - co m                  | 0.00%                                              | \$0.00                             | \$0.00                           | \$0.00                | \$200.00                          |

<u>RVU Practice FACF</u> – This column represents what your price would be if you charged at the average pricing level you use for all other procedures.

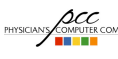

| Procedure<br>Code Set A | RVU<br>Status<br>Code | Units | Number<br>of Valid<br>RVU<br>Units | Charge<br>Amount | Total<br>Number<br>of RVUs | Avg<br>RVU<br>Per<br>Unit | Avg<br>Charge<br>Amount | Avg<br>Deposited | RVU<br>Practice<br>FACF<br>\$28.64 | RVU<br>Medicare<br>FACF | Avg<br>Deposited<br>as Percent<br>of MCare<br>FACF | RVU<br>Medicare<br>FACF at<br>140% | RVU 140%<br>Charge<br>Difference | Underbilled<br>Amount | Amoun<br>Deposited<br>(all pmts) |
|-------------------------|-----------------------|-------|------------------------------------|------------------|----------------------------|---------------------------|-------------------------|------------------|------------------------------------|-------------------------|----------------------------------------------------|------------------------------------|----------------------------------|-----------------------|----------------------------------|
| 99213                   | A                     | 3     | 3                                  | \$144.00         | 6.351                      | 2.12                      | \$48.00                 | \$48.00          | \$60.64                            | \$72.04                 | 66.63%                                             | \$100.86                           | \$-158.58                        | \$-158.58             | \$144.00                         |
| 99213                   | A                     | 3     | 3                                  | \$144.00         | 6.351                      | 2.12                      | \$48.00                 | \$28.67          | \$60.64                            | \$72.04                 | 39.79%                                             | \$100.86                           | \$-158.58                        | \$-158.58             | \$86.00                          |
| 99213                   | A                     | 3     | 3                                  | \$144.00         | 6.351                      | 2.12                      | \$48.00                 | \$35.33          | \$60.64                            | \$72.04                 | 49.05%                                             | \$100.86                           | \$-158.58                        | \$-158.58             | \$106.00                         |
| 99213                   | A                     | 9     | 9                                  | \$432.00         | 19.053                     | 2.12                      | \$48.00                 | \$39.00          | \$60.64                            | \$72.04                 | 54.14%                                             | \$100.86                           | \$-475.74                        | \$-475.74             | \$351.00                         |
| 99213                   | A                     | 4     | 4                                  | \$192.00         | 8.468                      | 2.12                      | \$48.00                 | \$27.75          | \$60.64                            | \$72.04                 | 38.52%                                             | \$100.86                           | \$-211.44                        | \$-211.44             | \$111.00                         |
| 99212-25                | A                     | 14    | 14                                 | \$564.20         | 17.892                     | 1.28                      | \$40.30                 | \$17.07          | \$36.61                            | \$43.49                 | 39.25%                                             | \$60.88                            | \$-288.12                        | \$-288.12             | \$238.97                         |
| 99212                   | A                     | 71    | 71                                 | \$2,840.00       | 90.738                     | 1.28                      | \$40.00                 | \$29.84          | \$36.61                            | \$43,49                 | 68.62%                                             | \$60.88                            | \$-1,482.48                      | \$-1,482.48           | \$2,118.93                       |
| 99211                   | A                     | 517   | 517                                | \$10,320.00      | 309.166                    | 0.60                      | \$19.96                 | \$3.66           | \$17.15                            | \$20.37                 | 17.99%                                             | \$28.52                            | \$-4,424.84                      | \$-4,424.84           | \$1,894.60                       |
| 99205                   | A                     | 2     | 2                                  | \$290.00         | 11.778                     | 5.89                      | \$145.00                | \$145.00         | \$168.68                           | \$200.39                | 72.36%                                             | \$280.55                           | \$-271.10                        | \$-271.10             | \$290.00                         |
| 99204                   | A                     | 10    | 10                                 | \$950.00         | 47.54                      | 4.75                      | \$95.00                 | \$68.50          | \$136.17                           | \$161.77                | 42.34%                                             | \$226.48                           | \$-1,314.80                      | \$-1,314.80           | \$685.00                         |
| 99203                   | A                     | 39    | 39                                 | \$2,574.00       | 122.07                     | 3.13                      | \$66.00                 | \$38.03          | \$89.65                            | \$106.50                | 35.71%                                             | \$149.11                           | \$-3,241.29                      | \$-3,241.29           | \$1,483.20                       |
| 99173                   | N                     | 3     | 3                                  | \$30.00          | 0.258                      | 0.09                      | \$10.00                 | \$0.00           | \$2.46                             | \$2.93                  | 0.00%                                              | \$4.10                             | \$17.70                          | \$0.00                | \$0.00                           |
| 00175                   | ы                     | 4     | 0                                  | \$200.00         | 0                          | N/A                       | \$200.00                | \$200.00         | \$0.00                             | 60.00                   | 0.00%                                              | co oo                              | \$0.00                           | \$0.00                | \$200.00                         |

# Procedure for the database year selected. Calculation: (Medicare Conversion Factor for database year) \* "AVG RVU Per

Unit"

PHYSICIANY COMPUTER COMPANY Pediatric Software Just Got Smarter. Your Practice Just Got Healthier.

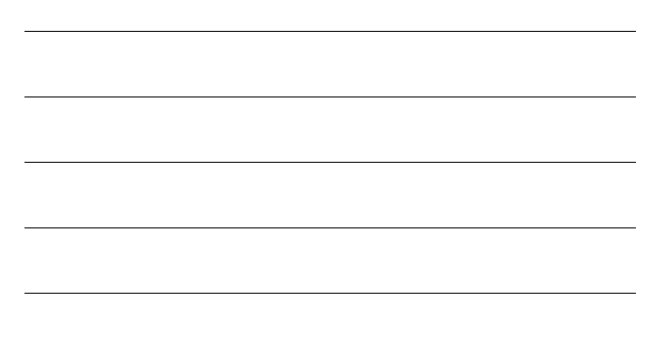

# **Pricing Analysis Report**

| Pricing                 | g Ana                 | lysis | (RVU R                             | eport pe         | er Pro                     | :edu                      | ıre)                    |                  |                                    |                         |                                                    | 1                                  |                                  |                       |                                   |
|-------------------------|-----------------------|-------|------------------------------------|------------------|----------------------------|---------------------------|-------------------------|------------------|------------------------------------|-------------------------|----------------------------------------------------|------------------------------------|----------------------------------|-----------------------|-----------------------------------|
| Procedure<br>Code Set A | RVU<br>Status<br>Code | Units | Number<br>of Valid<br>RVU<br>Units | Charge<br>Amount | Total<br>Number<br>of RVUs | Avg<br>RVU<br>Per<br>Unit | Avg<br>Charge<br>Amount | Avg<br>Deposited | RVU<br>Practice<br>FACF<br>\$28.64 | RVU<br>Medicare<br>FACF | Avg<br>Deposited<br>as Percent<br>of MCare<br>FACF | RVU<br>Medicare<br>FACF at<br>140% | RVU 140%<br>Charge<br>Difference | Underbilled<br>Amount | Amount<br>Deposited<br>(all pmts) |
| 99213                   | A                     | 3     | 3                                  | \$144.00         | 6.351                      | 2.12                      | \$48.00                 | \$48.00          | \$60.64                            | \$72.04                 | 66.63%                                             | \$100.86                           | \$-158.58                        | \$-158.58             | \$144.00                          |
| 99213                   | A                     | 3     | 3                                  | \$144.00         | 6.351                      | 2.12                      | \$48.00                 | \$28.67          | \$60.64                            | \$72.04                 | 39.79%                                             | \$100.86                           | \$-158.58                        | \$-158.58             | \$86.00                           |
| 99213                   | A                     | 3     | 3                                  | \$144.00         | 6.351                      | 2.12                      | \$48.00                 | \$35.33          | \$60.64                            | \$72.04                 | 49.05%                                             | \$100.86                           | \$-158.58                        | \$-158.58             | \$106.00                          |
| 99213                   | A                     | 9     | 9                                  | \$432.00         | 19.053                     | 2.12                      | \$48.00                 | \$39.00          | \$60.64                            | \$72.04                 | 54.14%                                             | \$100.86                           | \$-475.74                        | \$-475.74             | \$351.00                          |
| 99213                   | A                     | 4     | 4                                  | \$192.00         | 8.468                      | 2.12                      | \$48.00                 | \$27.75          | \$60.64                            | \$72.04                 | 38.52%                                             | \$100.86                           | \$-211.44                        | \$-211.44             | \$111.00                          |
| 99212-25                | A                     | 14    | 14                                 | \$564.20         | 17.892                     | 1.28                      | \$40.30                 | \$17.07          | \$36.61                            | \$43.49                 | 39.25%                                             | \$60.88                            | \$-288.12                        | \$-288.12             | \$238.97                          |
| 99212                   | A                     | 71    | 71                                 | \$2,840.00       | 90.738                     | 1.28                      | \$40.00                 | \$29.84          | \$36.61                            | \$43.49                 | 68.62%                                             | \$60.88                            | \$-1,482.48                      | \$-1,482.48           | \$2,118.93                        |
| 99211                   | A                     | 517   | 517                                | \$10,320.00      | 309.166                    | 0.60                      | \$19.96                 | \$3.66           | \$17.15                            | \$20.37                 | 17.99%                                             | \$28.52                            | \$-4,424.84                      | \$-4,424.84           | \$1,894.60                        |
| 99205                   | A                     | 2     | 2                                  | \$290.00         | 11.778                     | 5.89                      | \$145.00                | \$145.00         | \$168.68                           | \$200.39                | 72.36%                                             | \$280.55                           | \$-271.10                        | \$-271.10             | \$290.00                          |
| 99204                   | A                     | 10    | 10                                 | \$950.00         | 47.54                      | 4.75                      | \$95.00                 | \$68.50          | \$136.17                           | \$161.77                | 42.34%                                             | \$226.48                           | \$-1,314.80                      | \$-1,314.80           | \$685.00                          |
| 99203                   | A                     | 39    | 39                                 | \$2,574.00       | 122.07                     | 3.13                      | \$66.00                 | \$38.03          | \$89.65                            | \$106.50                | 35.71%                                             | \$149.11                           | \$-3,241.29                      | \$-3,241.29           | \$1,483.20                        |
| 99173                   | N                     | 3     | 3                                  | \$30.00          | 0.258                      | 0.09                      | \$10.00                 | \$0.00           | \$2.46                             | \$2.93                  | 0.00%                                              | \$4.10                             | \$17.70                          | \$0.00                | \$0.00                            |
| 00175                   | ы                     | 4     | 0                                  | \$200.00         | 0                          | 1174                      | \$200.00                | \$200.00         | \$0.00                             | 50 M                    | 0.00%                                              | \$0.00                             | \$0.00                           | \$0.00                | 500 m                             |

<u>AVG Deposited as Percent of MCare FACF</u> = "Avg Deposited" / "RVU Medicare FACF". This represents how much you are getting paid for the procedure "as a percent of Medicare" for the database year selected.

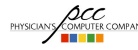

PHYSICIANY COMPUTE COMPANY Pediatric Software Just Got Smarter. Your Practice Just Got Healthier.

# **Pricing Analysis Report**

|                         | 5 / 110               |       |                                    |                  |                            |                           |                         |                  |                                    |                         |                                                    |                                    |                                  |                       | _                                 |
|-------------------------|-----------------------|-------|------------------------------------|------------------|----------------------------|---------------------------|-------------------------|------------------|------------------------------------|-------------------------|----------------------------------------------------|------------------------------------|----------------------------------|-----------------------|-----------------------------------|
| Procedure<br>Code Set A | RVU<br>Status<br>Code | Units | Number<br>of Valid<br>RVU<br>Units | Charge<br>Amount | Total<br>Number<br>of RVUs | Avg<br>RVU<br>Per<br>Unit | Avg<br>Charge<br>Amount | Avg<br>Deposited | RVU<br>Practice<br>FACF<br>\$28.64 | RVU<br>Medicare<br>FACF | Avg<br>Deposited<br>as Percent<br>of MCare<br>FACF | RVU<br>Medicare<br>FACF at<br>140% | RVU 140%<br>Charge<br>Difference | Underbilled<br>Amount | Amount<br>Deposited<br>(all pmts) |
| 99213                   | A                     | 3     | 3                                  | \$144.00         | 6.351                      | 2.12                      | \$48.00                 | \$48.00          | \$60.64                            | \$72.04                 | 66.63%                                             | \$100.86                           | \$-158.58                        | \$-158.58             | \$144.00                          |
| 99213                   | A                     | 3     | 3                                  | \$144.00         | 6.351                      | 2.12                      | \$48.00                 | \$28.67          | \$60.64                            | \$72.04                 | 39.79%                                             | \$100.86                           | \$-158.58                        | \$-158.58             | \$86.00                           |
| 99213                   | A                     | 3     | 3                                  | \$144.00         | 6.351                      | 2.12                      | \$48.00                 | \$35.33          | \$60.64                            | \$72.04                 | 49.05%                                             | \$100.86                           | \$-158.58                        | \$-158.58             | \$106.00                          |
| 99213                   | A                     | 9     | 9                                  | \$432.00         | 19.053                     | 2.12                      | \$48.00                 | \$39.00          | \$60.64                            | \$72.04                 | 54.14%                                             | \$100.86                           | \$-475.74                        | \$-475.74             | \$351.00                          |
| 99213                   | A                     | 4     | 4                                  | \$192.00         | 8.468                      | 2.12                      | \$48.00                 | \$27.75          | \$60.64                            | \$72.04                 | 38.52%                                             | \$100.86                           | \$-211.44                        | \$-211.44             | \$111.00                          |
| 99212-25                | A                     | 14    | 14                                 | \$564.20         | 17.892                     | 1.28                      | \$40.30                 | \$17.07          | \$36.61                            | \$43.49                 | 39.25%                                             | \$60.88                            | \$-288.12                        | \$-288.12             | \$238.97                          |
| 99212                   | A                     | 71    | 71                                 | \$2,840.00       | 90.738                     | 1.28                      | \$40.00                 | \$29.84          | \$36.61                            | \$43.49                 | 68.62%                                             | \$60.88                            | \$-1,482.48                      | \$-1,482.48           | \$2,118.93                        |
| 99211                   | A                     | 517   | 517                                | \$10,320.00      | 309.166                    | 0.60                      | \$19.96                 | \$3.66           | \$17.15                            | \$20.37                 | 17.99%                                             | \$28.52                            | \$-4,424.84                      | \$-4,424.84           | \$1,894.60                        |
| 99205                   | A                     | 2     | 2                                  | \$290.00         | 11.778                     | 5.89                      | \$145.00                | \$145.00         | \$168.68                           | \$200.39                | 72.36%                                             | \$280.55                           | \$-271.10                        | \$-271.10             | \$290.00                          |
| 99204                   | A                     | 10    | 10                                 | \$950.00         | 47.54                      | 4.75                      | \$95.00                 | \$68.50          | \$136.17                           | \$161.77                | 42.34%                                             | \$226.48                           | \$-1,314.80                      | \$-1,314.80           | \$685.00                          |
| 99203                   | A                     | 39    | 39                                 | \$2,574.00       | 122.07                     | 3.13                      | \$66.00                 | \$38.03          | \$89.65                            | \$106.50                | 35.71%                                             | \$149.11                           | \$-3,241.29                      | \$-3,241.29           | \$1,483.20                        |
| 99173                   | N                     | 3     | 3                                  | \$30.00          | 0.258                      | 0.09                      | \$10.00                 | \$0.00           | \$2.46                             | \$2.93                  | 0.00%                                              | \$4.10                             | \$17.70                          | \$0.00                | \$0.00                            |
| 00175                   | ы                     | 4     | 0                                  | \$200.00         | 0                          | N/A                       | \$200.00                | \$200.00         | \$0.00                             | co. oo                  | 0.00%                                              | 50 M                               | \$0.00                           | \$0.00                | \$200.00                          |

 RVU Medicare FACF at X% of Medicare. X% is whatever you used as the "RVU Multiplier" on the criteria page.

 Calculation = "RVU Medicare FACF" \* "RVU Multiplier"

 PHYSICARY COMPUTER

 PHYSICARY COMPUTER

 PHYSICARY COMPUTER

| Procedure<br>Code Set A | RVU<br>Status<br>Code | Units      | Number<br>of Valid<br>RVU<br>Units | Charge<br>Amount      | Total<br>Number<br>of RVUs | Avg<br>RVU<br>Per<br>Unit | Avg<br>Charge<br>Amount | Avg<br>Deposited  | RVU<br>Practice<br>FACF<br>\$28.64 | RVU<br>Medicare<br>FACF | Avg<br>Deposited<br>as Percent<br>of MCare<br>FACF | RVU<br>Medicare<br>FACF at<br>140% | RVU 140%<br>Charge<br>Difference | Underbilled<br>Amount | Amoun<br>Deposited<br>(all pmts) |
|-------------------------|-----------------------|------------|------------------------------------|-----------------------|----------------------------|---------------------------|-------------------------|-------------------|------------------------------------|-------------------------|----------------------------------------------------|------------------------------------|----------------------------------|-----------------------|----------------------------------|
| 99213                   | A                     | 3          | 3                                  | \$144.00              | 6.351                      | 2.12                      | \$48.00                 | \$48.00           | \$60.64                            | \$72.04                 | 66.63%                                             | \$100.86                           | \$-158.58                        | \$-158.58             | \$144.00                         |
| 99213                   | A                     | 3          | 3                                  | \$144.00              | 6.351                      | 2.12                      | \$48.00                 | \$28.67           | \$60.64                            | \$72.04                 | 39.79%                                             | \$100.86                           | \$-158.58                        | \$-158.58             | \$86.00                          |
| 99213                   | A                     | 3          | 3                                  | \$144.00              | 6.351                      | 2.12                      | \$48.00                 | \$35.33           | \$60.64                            | \$72.04                 | 49.05%                                             | \$100.86                           | \$-158.58                        | \$-158.58             | \$106.00                         |
| 99213                   | A                     | 9          | 9                                  | \$432.00              | 19.053                     | 2.12                      | \$48.00                 | \$39.00           | \$60.64                            | \$72.04                 | 54.14%                                             | \$100.86                           | \$-475.74                        | \$-475.74             | \$351.00                         |
| 99213                   | A                     | 4          | 4                                  | \$192.00              | 8.468                      | 2.12                      | \$48.00                 | \$27.75           | \$60.64                            | \$72.04                 | 38.52%                                             | \$100.86                           | \$-211.44                        | \$-211.44             | \$111.00                         |
| 99212-25                | A                     | 14         | 14                                 | \$564.20              | 17.892                     | 1.28                      | \$40.30                 | \$17.07           | \$36.61                            | \$43.49                 | 39.25%                                             | \$60.88                            | S-288.12                         | \$-288.12             | \$238.97                         |
| 99212                   | A                     | 71         | 71                                 | \$2,840.00            | 90.738                     | 1.28                      | \$40.00                 | \$29.84           | \$36.61                            | \$43.49                 | 68.62%                                             | \$60.88                            | 5-1,482.48                       | \$-1,482.48           | \$2,118.93                       |
| 99211                   | A                     | 517        | 517                                | \$10,320.00           | 309.166                    | 0.60                      | \$19.96                 | \$3.66            | \$17.15                            | \$20.37                 | 17.99%                                             | \$28.52                            | 5-4,424.84                       | \$-4,424.84           | \$1,894.60                       |
| 99205                   | A                     | 2          | 2                                  | \$290.00              | 11.778                     | 5.89                      | \$145.00                | \$145.00          | \$168.68                           | \$200.39                | 72.36%                                             | \$280.55                           | \$-271.10                        | \$-271.10             | \$290.00                         |
| 99204                   | A                     | 10         | 10                                 | \$950.00              | 47.54                      | 4.75                      | \$95.00                 | \$68.50           | \$136.17                           | \$161.77                | 42.34%                                             | \$226.48                           | \$-1,314.80                      | \$-1,314.80           | \$685.00                         |
| 99203                   | A                     | 39         | 39                                 | \$2,574.00            | 122.07                     | 3.13                      | \$66.00                 | \$38.03           | \$89.65                            | \$106.50                | 35.71%                                             | \$149.11                           | 5-3,241.29                       | \$-3,241.29           | \$1,483.20                       |
| 99173                   | N                     | 3          | 3                                  | \$30.00               | 0.258                      | 0.09                      | \$10.00                 | \$0.00            | \$2.46                             | \$2.93                  | 0.00%                                              | \$4.10                             | \$17.70                          | \$0.00                | \$0.00                           |
| 00175                   | ы                     | 4          | 0                                  | \$200.00              | 0                          | 1174                      | \$200.00                | \$200.00          | \$0.00                             | <0.00                   | 0.00%                                              | so oo                              | <0.00                            | \$0.00                | \$200.01                         |
| <u>Unde</u><br>the p    | rbill<br>roce         | edu<br>edu | Amo<br>re.<br>= ("A                | <u>unt</u> =<br>VG Ch | This                       | re                        | prese                   | ents h<br>nt" - ' | iow i<br>'RVI i                    | much                    | i you<br>licare                                    | have<br>FACE                       | under                            | rchar                 | <b>ged</b> fo                    |

are Just Got Smarter. Your Practice Just Got Healthier

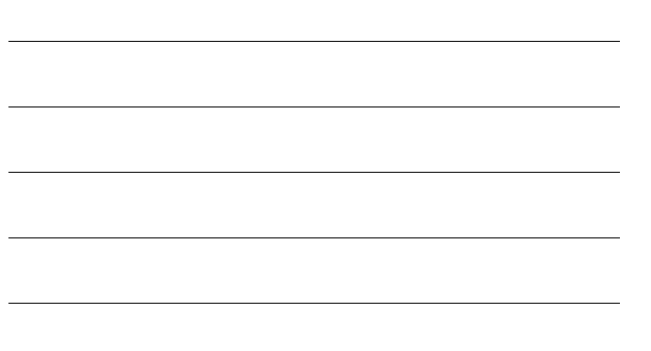

#### **Suggestion**

- Quickly "eyeball" the "Underbilled Amount" column to identify which procedures you may be undercharging for.
- High negative numbers in this column indicate more drastic undercharging. Positive numbers or \$0 indicate a sufficient price based on the level you chose.

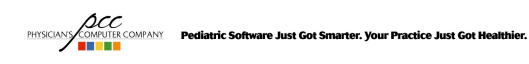

#### **Setting Prices For Immunizations**

- Use RBRVS method for pricing immunization administration
- Immunizations have RVU value of 0, so \$0 price will show in RVU report
- CDC guide showing AWP (Average Wholesale Price)

http://www.cdc.gov/vaccines/programs/vfc/awardees/vaccine-management/pricelist/index.html

· AAP resources for vaccine financing

http://www2.aap.org/immunization/pediatricians/financing.html

• Recommendation: Seek vaccine reimbursement rate of 17-28% above your direct purchase price.

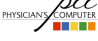

# **Setting Prices For Clinical Lab Procedures**

• Refer to CMS "Clinical Laboratory Fee Schedule" http://www.cms.hhs.gov/ClinicalLabFeeSched/01\_overview.asp

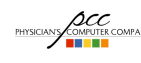